#### REPORT WRITER ENHANCEMENTS 2020 - 2024

DireXions 2024

## AGENDA

- 1. New Input Source
- 2. Parameter Specifications
- 3. Report Designer Enhancements
- 4. New Report Options
- 5. Dynamic Run-Time Filters

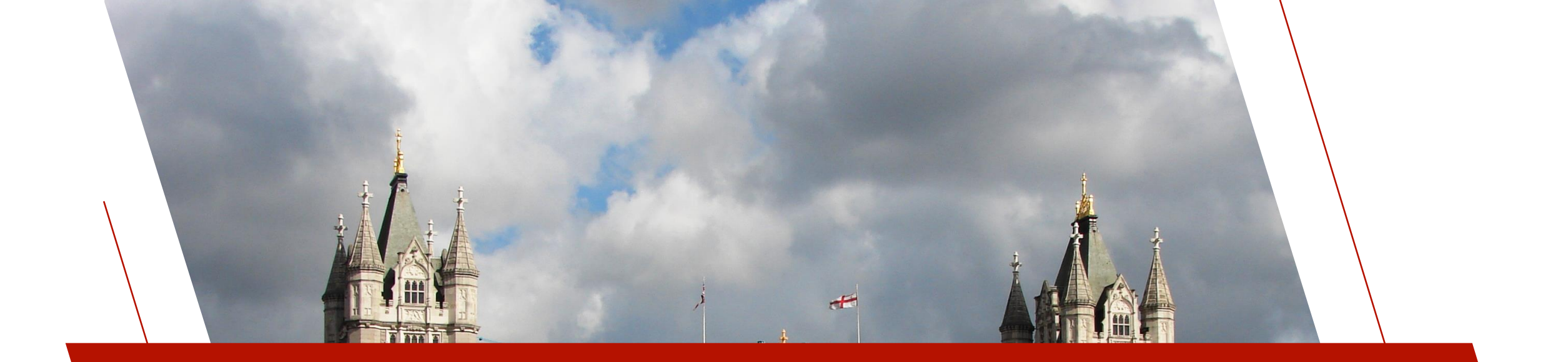

## NEW INPUT SOURCE

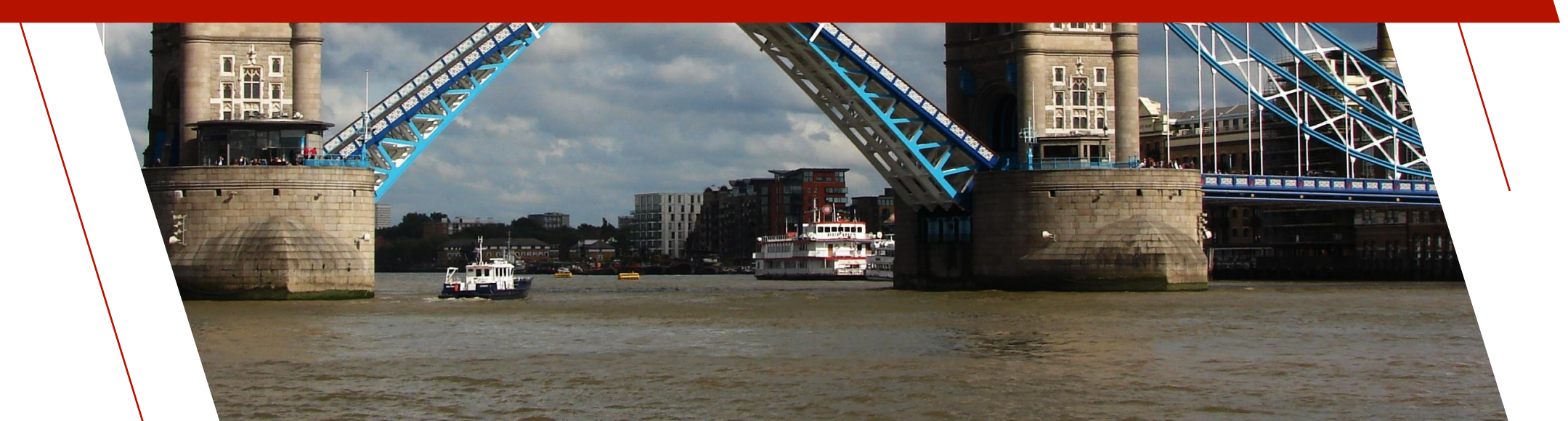

2020

# New Input Source

#### • Query Definition as an Input Source

- Supports Query Definitions based on PxPlus files with embedded dictionaries, View definitions or external database
- Adds another way to access a dataset comprised of multiple related files

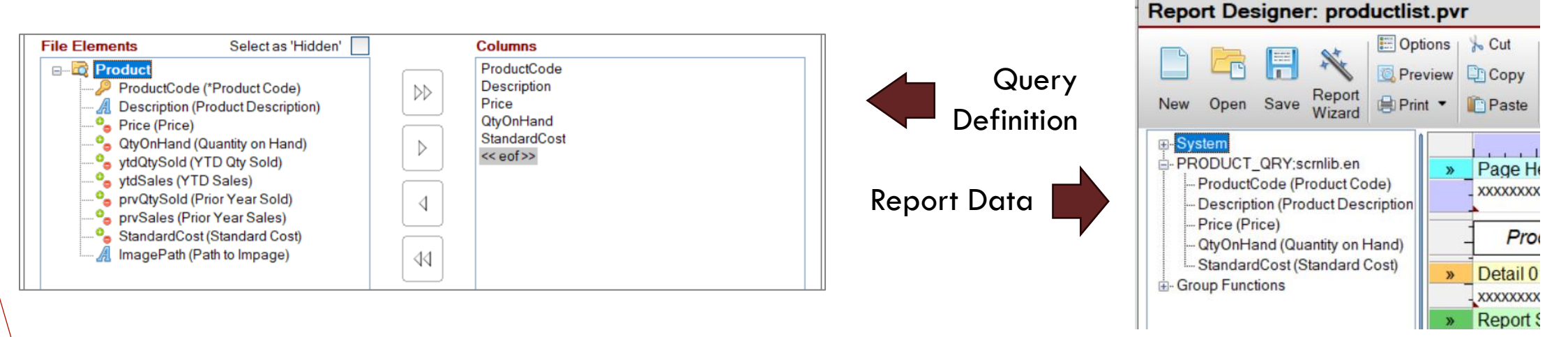

#### **New Input Source**

- <u>To assign a query as an input source</u>
  - Data > Input source > Query Definition

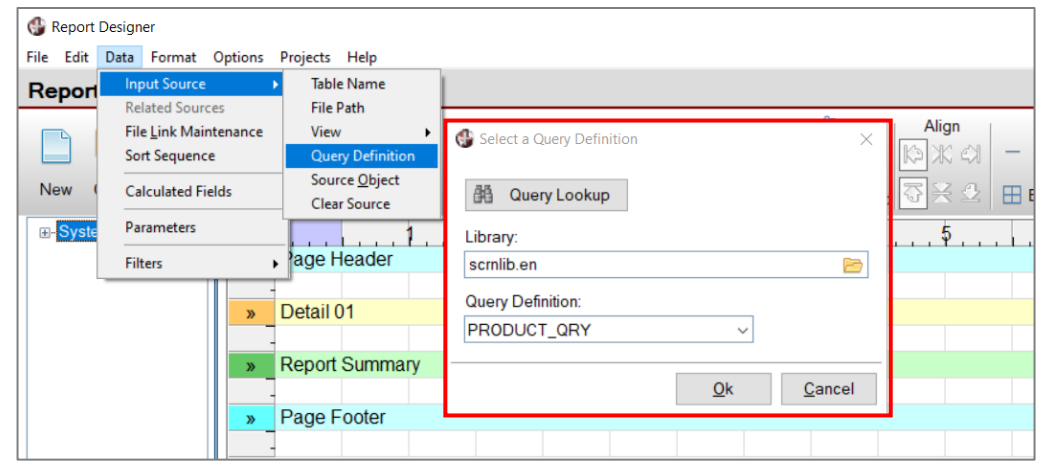

Select the query by identifying the library and query name or by clicking the Query Lookup button.

#### New Input Source

- Query Lookup Select a Query Definition
  - Lists queries that exist in the current directory level and lower

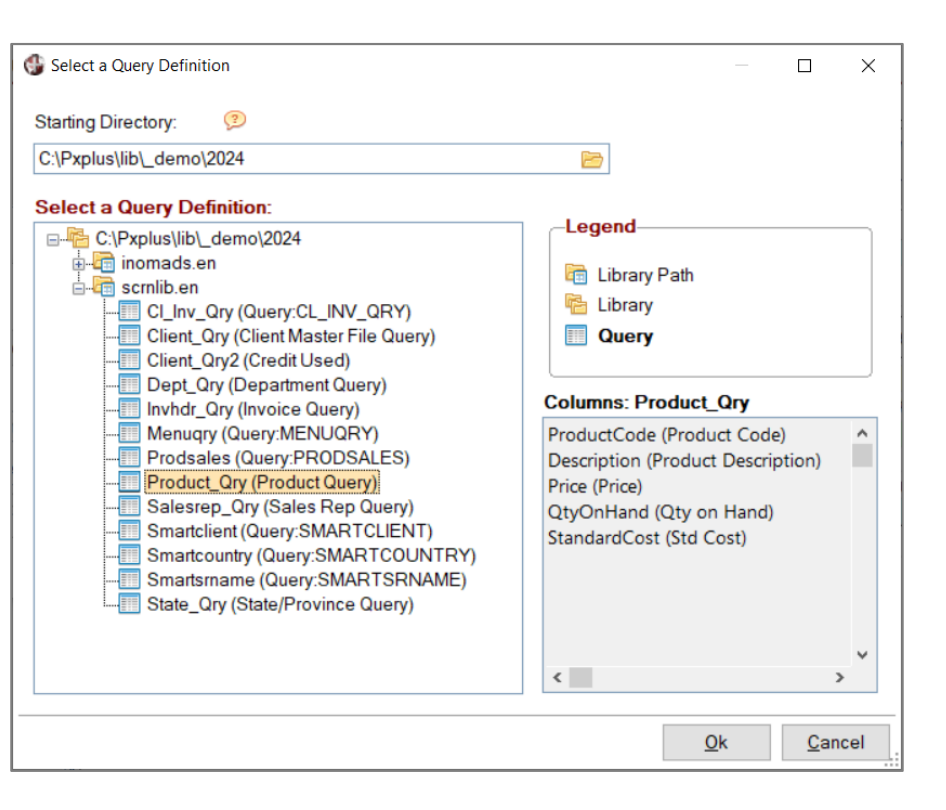

#### New Input Source

When selected, the query columns are listed in the Report Designer data pane for inclusion in the report layout

| Report Designer: productlis                                      | t.pvr                     |                           |              |                         |                            |               |                                                                                                    |                                                                   |                                              | 1 |
|------------------------------------------------------------------|---------------------------|---------------------------|--------------|-------------------------|----------------------------|---------------|----------------------------------------------------------------------------------------------------|-------------------------------------------------------------------|----------------------------------------------|---|
| New Open Save Report<br>Wizard                                   | ions ⅓<br>view 📮<br>t ▼ 🛍 | Cut<br>Copy<br>Paste Find | Find<br>Next | Row<br>Insert<br>Delete | Column<br>Insert<br>Delete | Join<br>Cells | Image: Weight of the sector of the sector of the secto | <ul> <li>Border<br/>width</li> <li>Borders<sup>▼</sup></li> </ul> | Set Condition<br>Line<br>Cell<br>Switch Cell |   |
| PRODUCT_QRY;scmlib.en                                            | <b>&gt;</b>               | Page Header               | 1            | 4                       | <b>F</b>                   | 3             | 4                                                                                                    |                                                                   | <del>6</del> .                               |   |
| ProductCode (Product Code)     Description (Product Description) |                           |                           |              |                         | P                          | rod           | uct List                                                                                                    |                                                                   | XXXX                                         |   |
| Price (Price)<br>QtyOnHand (Quantity on Hand)                    |                           | Product                   | Code         |                         | Ľ                          | Descrip       | otion                                                                                                    | Price                                                             | Std Cost                                     |   |
| StandardCost (Standard Cost)                                     | »                         | Detail 01                 |              |                         |                            |               |                                                                                                    |                                                                   |                                              |   |
|                                                                  |                           |                           |              | XXXXXXXX                | xxxxxxxxxx                 | XXXXXXX       | XXXXX                                                                                                    | #,##0.00                                                          | #,##0.00                                     |   |
|                                                                  | »                         | Report Summ               | ary          |                         |                            |               |                                                                                                    |                                                                   |                                              |   |
|                                                                  |                           | -                         |              |                         |                            |               | Total average                                                                                                    | an of any duration                                                | # ##0                                        |   |
|                                                                  |                           | -<br>De se Fester         |              |                         |                            |               | I otal numb                                                                                                    | er of products:                                                   | #,##0                                        |   |
|                                                                  | <b>.</b>                  | Page Footer               |              |                         |                            |               |                                                                                                    |                                                                   |                                              |   |
|                                                                  |                           | 1                         |              |                         |                            |               |                                                                                                    |                                                                   | XXXXXXXXXXXXXX                               |   |

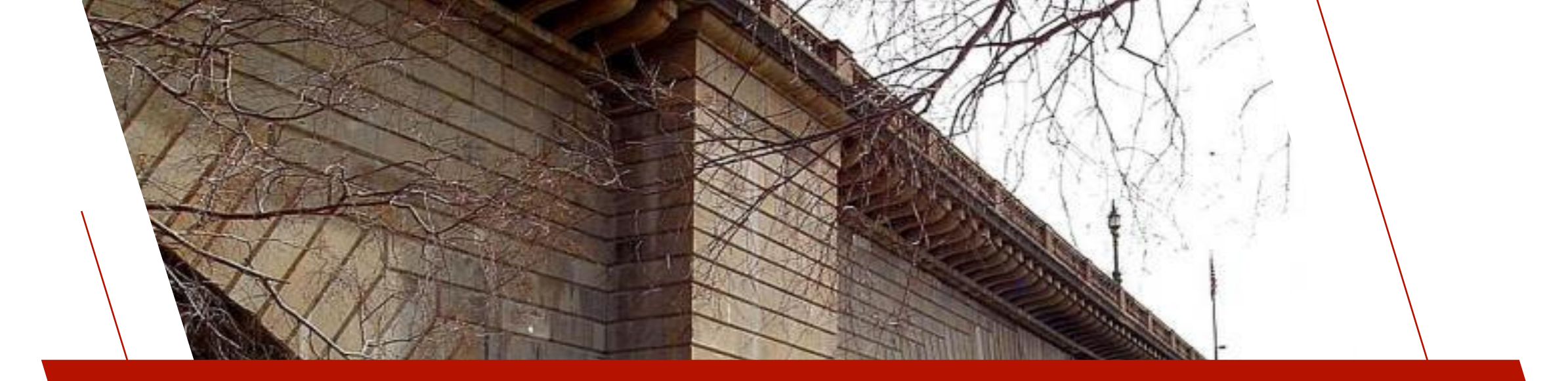

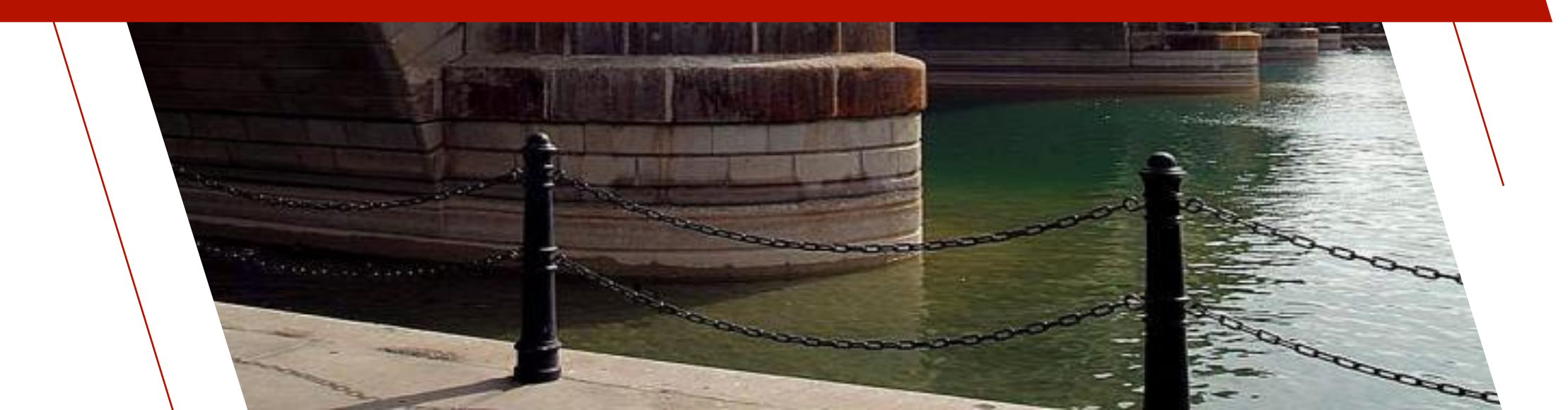

#### **Parameters**

• Values that are supplied by the user or application program when a report is generated.

E.g.

- Generate data for a particular department to be specified by the user requesting the report.
- Display transactions between a certain start and end date to be specified at run time.
- Can be displayed in the report, used in formulas, or used to set up selection criteria.

### Parameter Expression Support

- Enhanced to allow expressions for Maximum Length, Minimum and Maximum Values, Default Value and Format
  - Expression values preceded by '=', e.g. =DTE(0:"%Y%Mz%Dz")

| I | Report Pa         | arame    | eters                |        |   |                   |                  |                  |                    |        | 1  |
|---|-------------------|----------|----------------------|--------|---|-------------------|------------------|------------------|--------------------|--------|----|
|   | Parameter<br>Name | Class    | Prompt / Description | Туре   | Í | Maximum<br>Length | Minimum<br>Value | Maximum<br>Value | Default Value      | Format | •  |
|   | StartDate         |          | Start date           | Text • | ~ | 8                 |                  |                  | =DTE(0:"%Y%Mz%Dz") |        | 15 |
|   | EndDate           | <b>3</b> | End date             | Text • | ~ | 8                 |                  |                  | =DTE(0:"%Y%Mz%Dz") |        | 1e |
|   |                   | 3        |                      | Text   | ~ |                   |                  |                  |                    |        |    |

# Parameters Using Dynamic Data Classes

- Data class definition have descriptions, input lengths, default values, formats and validation rules assigned to them, as well as drop box definitions, checkbox input and queries
- By assigning a *Data Class* to a parameter definition, these settings can be used to format input in the default parameter interface at run-time

#### Parameters Using Dynamic Data Classes

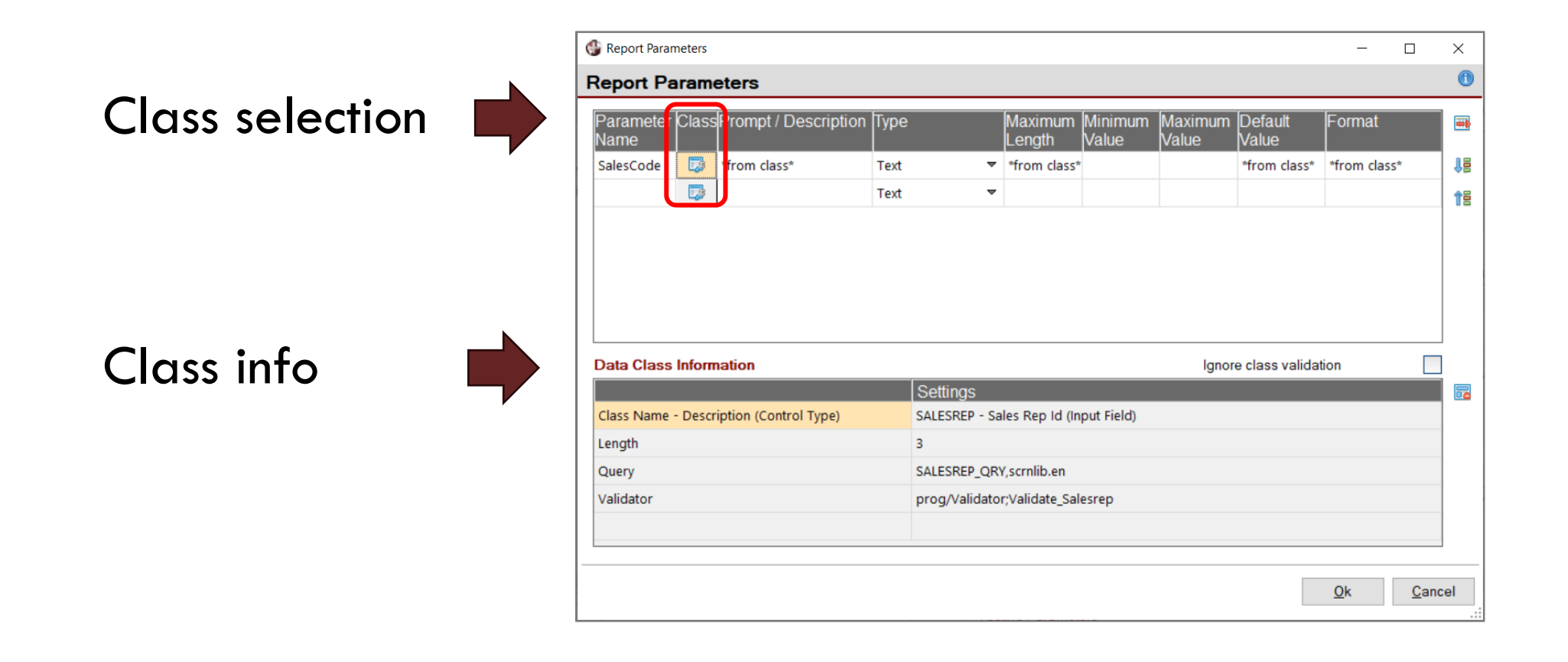

#### Parameters Using Dynamic Data Classes

| 🔮 Salesman Client List |                         | ×   | 🔮 Sales Rep Query           |              |            | — C            |               |   |
|------------------------|-------------------------|-----|-----------------------------|--------------|------------|----------------|---------------|---|
|                        |                         |     | Export Filters Columns Prof | ile          |            |                |               |   |
|                        | Settings                |     | Match column:               | Find text:   |            |                |               |   |
|                        | octangs                 |     |                             | BM 🗢 🔹 🖓     |            | 20             | 8 🏷           |   |
| Sales Rep Id           | BM                      |     | Code, Sales Rep Name        | Departmer    | nt Name    |                |               | ^ |
|                        |                         |     | BM Benjamin Mackay          | Ontario Sale | s          |                |               |   |
|                        |                         |     |                             |              |            |                |               |   |
|                        |                         |     | BT Betty Turner             | Eastern Can  | ada Sales  |                |               |   |
| <u>D</u> efault        | <u>O</u> k <u>C</u> and | .:i | CM Chuck Mitchell           | Western Car  | nada Sales |                |               | ~ |
|                        |                         |     | Match: Code                 |              |            | <u>S</u> elect | <u>C</u> lose | ] |

# Parameters – Ignore Class Validation

- Some Data Classes have validation rules assigned
  - Validation rules require an exact match
  - Sometimes you don't want an exact match, such as when setting up ranges
- Ignore class validation option
  - Allows you to use the class for input formatting but not for validation

| Data Class Information                  |                                       | Ignore class validation |
|-----------------------------------------|---------------------------------------|-------------------------|
|                                         | Settings                              |                         |
| Class Name - Description (Control Type) | SALESREP - Sales Rep Id (Input Field) |                         |
| Length                                  | 3                                     |                         |
| Query                                   | SALESREP_QRY,scrnlib.en               | _                       |
| Validator                               | prog/Validator;Validate_Salesrep      |                         |
|                                         |                                       |                         |
|                                         |                                       |                         |

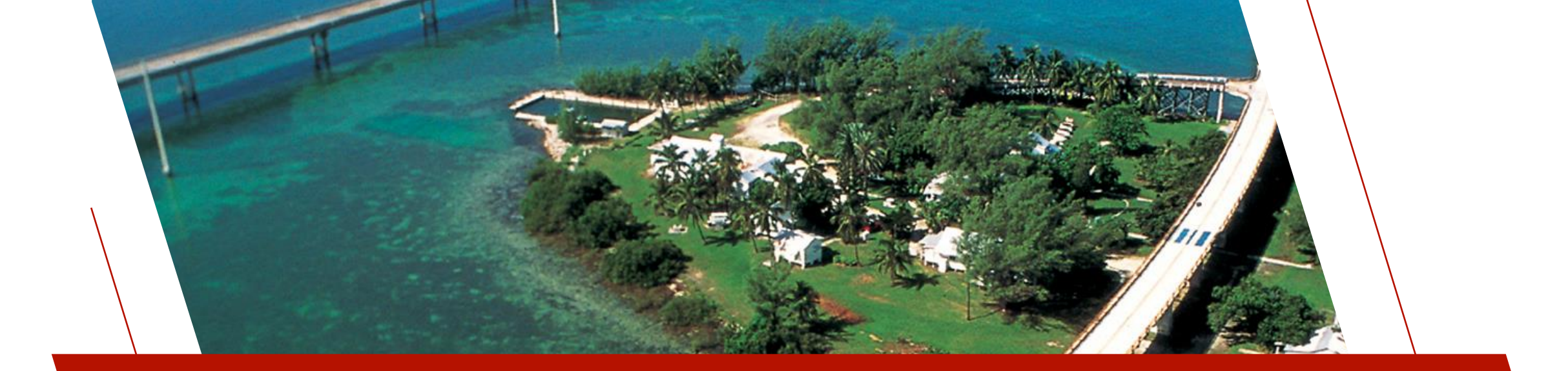

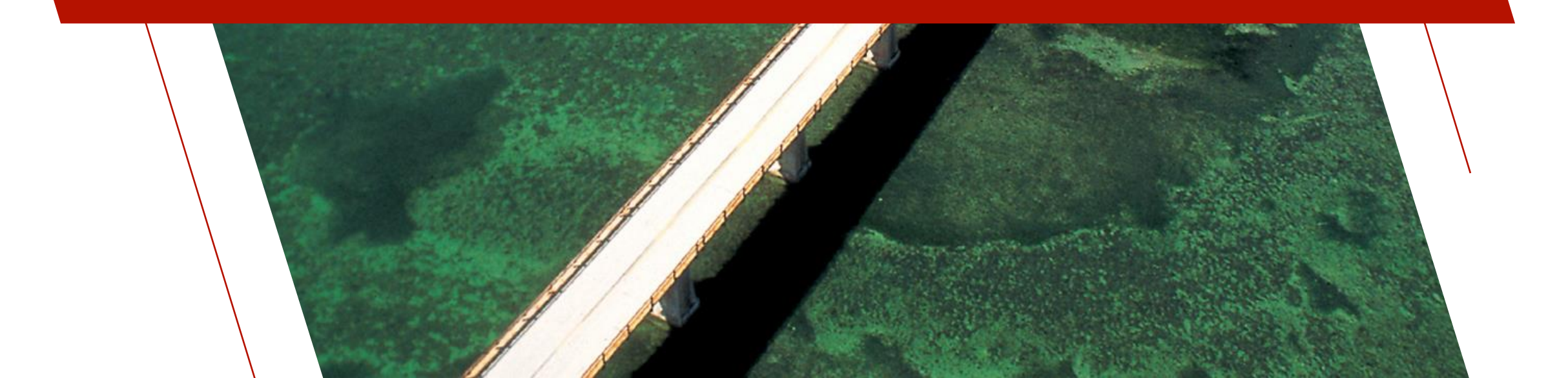

2020

## • <u>Text Alignment Made Easier</u>

**Before** 

E Left Center

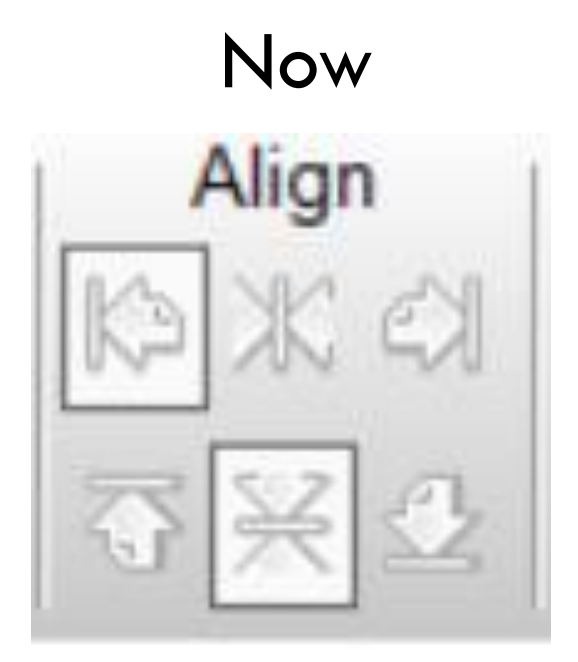

- More choices
- Shows alignment of current cell

## Links to File Link Maintenance

- File Link Maintenance utility lets you define and maintain cross-reference linkages that exist between data files
- Link to File Link Maintenance added to Data menu
- Don't have to exit the Report Designer to set up file links

| G Report                                                                                                    | Design                                           | er: oneinv.                                                    | pvr<br>Ontions                                      | Dr                         | oieste l                           | Halp                                 |  |  |
|----------------------------------------------------------------------------------------------------|--------------------------------------------------|----------------------------------------------------------------|-----------------------------------------------------|----------------------------|------------------------------------|--------------------------------------|--|--|
| Report                                                                                                    | Inp<br>Rel                                       | out Source                                                     | options                                             | •                          | . <b>pvr</b>                       | ныр                                  |  |  |
|                                                                                                    | File                                             | e <u>L</u> ink Mai<br>t Sequenc                                | ntenance<br>:e                                      |                            | Options<br>Preview                 | / 🔓 Cut                              |  |  |
| New (                                                                                                    | Ca                                               | lculated Fi                                                    | elds                                                |                            | Print 🔻                            | Paste                                |  |  |
| ⊕- Syste                                                                                                    | Par                                              | rameters                                                       |                                                     | ľ                          |                                    |                                      |  |  |
| Parar     Invoid                                                                                                    | Filt                                             | Filters                                                        |                                                     |                            |                                    |                                      |  |  |
| Relat                                                                                                    | ed Dat                                           | ta Source                                                      | es                                                  |                            |                                    |                                      |  |  |
| <ul> <li>Inv</li> <li>Inv</li></ul> | voice H<br>ent Ma<br>les Re<br>lated f<br>y (Rep | leader (li<br>aster File<br>ep (Invoid<br>Fields<br>ports/repo | nvoice De<br>(Invoice H<br>ce Heade<br>ortlib.pvrli | etai<br>Hea<br>erto<br>ib) | l to Invoi<br>ader to C<br>Sales F | ce Header)<br>:lient Master)<br>?ep) |  |  |

# Inherit Cell Attributes from Left when Inserting Column

• Option to inherit attributes (font, alignment, word-wrap, colors and borders) from the current cell when inserting a column (like Excel)

| W Report Designer: client                                                       | list.pvr                |                                                          |                                                                                                    |                                                                                                    | - 🗆 X                                                                                                    |
|---------------------------------------------------------------------------------|-------------------------|----------------------------------------------------------|----------------------------------------------------------------------------------------------------|----------------------------------------------------------------------------------------------------|----------------------------------------------------------------------------------------------------|
| File Edit Data Format                                                           | Options Projects        | Help                                                     |                                                                                                    |                                                                                                    |                                                                                                    |
| Report Designe                                                                  | r: clientlist.pv        | r                                                        |                                                                                                    |                                                                                                    | 0                                                                                                    |
| New Open Save                                                                   | Report<br>Wizard        | ns ‰ Cut Q @<br>ew ⊡ Copy<br>▼ □ Paste Find Fin<br>Ne    | Row Column<br>Image: Insert Image: Insert Image: Insert Image: Insert Image: Image: Imag | Image: Align     Align       Image: Text     Image: Align     -       Image: Back-<br>ground     Image: Align     - | rder<br>idth ders▼ Set Condition<br>set Condition<br>set |
| System     View: Client Master     Orientld (Client I     ClientName (Name)     | Page Hea                | ader Delete Column<br>Clear area                         | Client L                                                                                                    | 4 <sub>1</sub> 5 <sub>1</sub><br>.ist                                                                               | ¢7                                                                                                    |
| Address1 (Add<br>Address2 (Add<br>City (City)                                   | Client#                 | Cell Fo <u>r</u> mat<br>Client N<br>Column <u>W</u> idth | Address                                                                                                    |                                                                                                    | Phone Number                                                                                                    |
| State (State / Pr<br>Country (Countr<br>ZipCode (Zip co                         | >_ Detail 01            | ,xxxxxxxxxxxxxxxxxxxxxxxxxxxxxxxxxxxxxx                  |                                                                                                    | xxxxxxxxxxxxxxxxxxxxxxxxxxxxxxxxxxxxxx                                                                              | 000-000-0000<br>xxxxx                                                                                                    |
| PhoneNumber<br>PhoneExtensio<br>Email (Email Ac                                 |                         |                                                          | 200000000                                                                                                    | 000000000000000000000000000000000000000                                                                             | Contact:                                                                                                    |
| ContactName (I<br>SalesRep (Sale                                                | Report Su     Page For  | ummary<br>oter                                           |                                                                                                    |                                                                                                    |                                                                                                    |
| <ul> <li>SalesRepNam</li> <li>DepartmentNar</li> <li>&gt;</li> </ul>            | <                       |                                                          |                                                                                                    |                                                                                                    | >                                                                                                    |
| Report Name: Clin<br>Destination Path<br>Expression:<br>Last Update: 2024/07/03 | entList<br>3 13:36 Jane | <i>∰</i>                                                 | Testing Parameters<br>✓ Use Test Mode<br>Suppress Post Report Lo<br>Auto Save before preview                                                                                                    | ogic<br>w/print                                                                                                    | es from column on left<br>la column<br><u>C</u> ancel <u>A</u> pply                                                                                                    |

## **Theme Colors**

• The Report Designer can be a user-facing feature, so will use the application theme colors, if set.

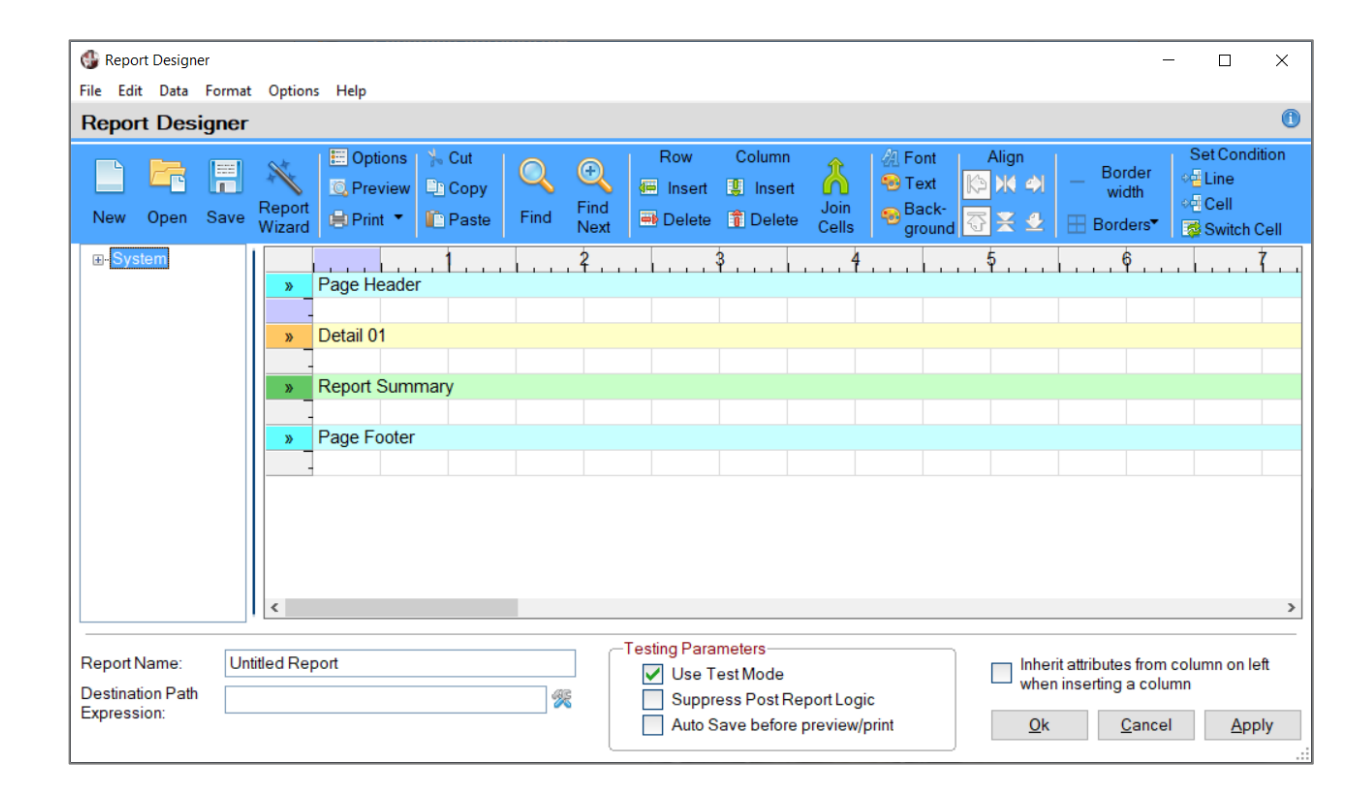

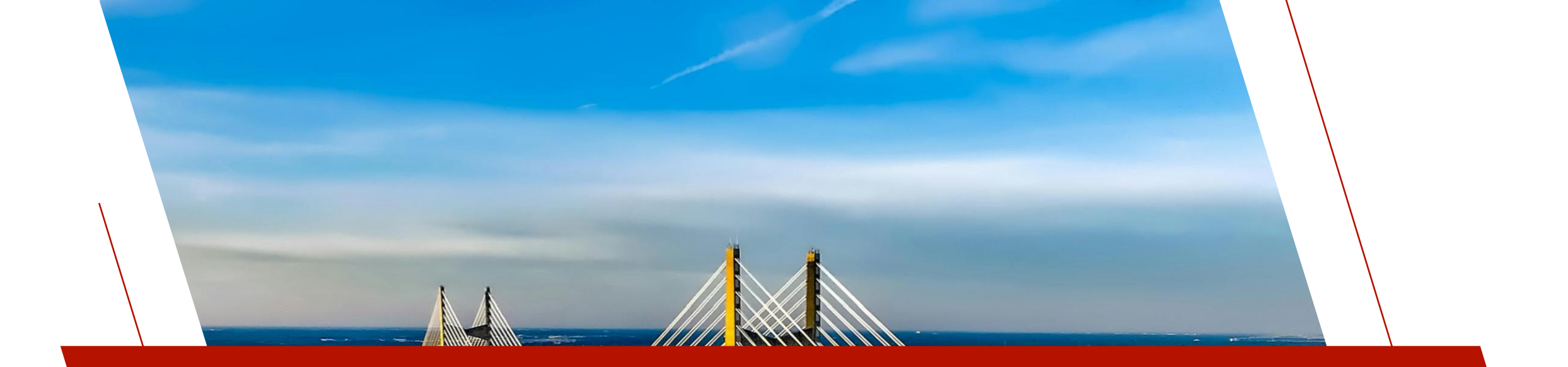

### NEW REPORT OPTIONS

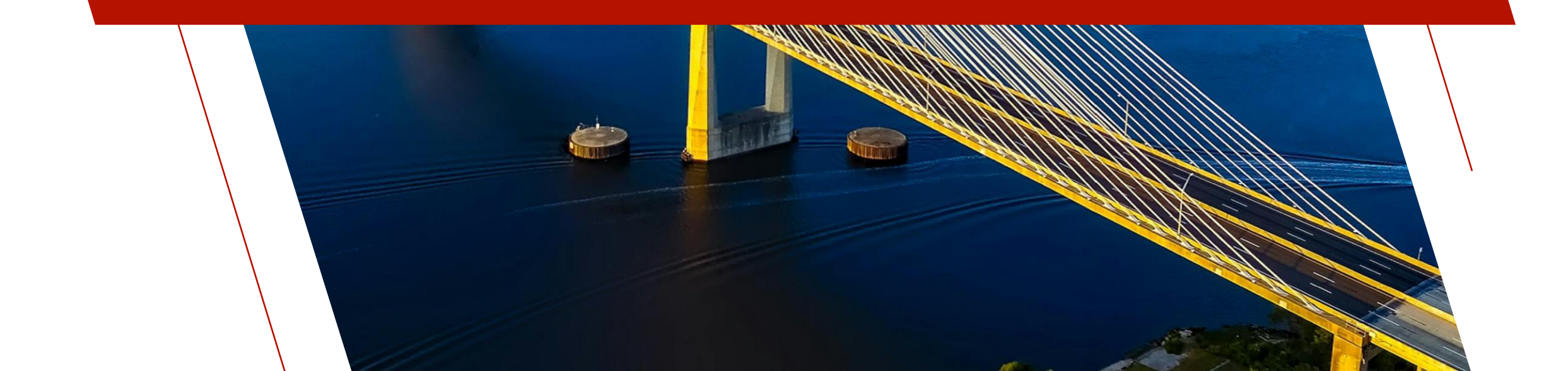

#### Line Advancement

Control how line advancement occurs
 Normal Line Advancement
 Controlled Line Advancement

| Dept | Department Name      | RepCode | Sales Rep        | Sales YTD    | Dept. Tota   |
|------|----------------------|---------|------------------|--------------|--------------|
| EAST | Eastern Canada Sales | AN      | Anastasia Nelson | \$75,583.54  |              |
|      |                      | BT      | Betty Turner     | \$72,536.49  | \$148,120.03 |
| LRGE | Large Account Sales  | OB      | Olivia Blackwood | \$40,183.01  | \$40,183.01  |
| ΟΝΤ  | Ontario Sales        | BM      | Benjamin Mackay  | \$97,223.07  |              |
|      |                      | DK      | Donna Kerr       | \$98,494.33  |              |
|      |                      | HK      | Hank Kane        | \$120,618.39 | \$316,335.79 |
| QUE  | Quebec Sales         | GT      | Gordon Taylor    | \$85,778.96  |              |
|      |                      | RL      | Roberta Lee      | \$49,032.08  | \$134,811.04 |
| WEST | Western Canada Sales | CM      | Chuck Mitchell   | \$175,886.34 |              |
|      |                      | PG      | Paul Gonsalvez   | \$167,909.02 | \$343,795.36 |

|          | 2 I                  |              |
|----------|----------------------|--------------|
| EAST     | Eastern Canada Sales |              |
| RepCode  | Sales Rep            | Sales YTD    |
| AN       | Ana                  | \$75,583.54  |
| BT       | Bett                 | \$72,536.49  |
| Departme | ntal Total           | \$148,120.03 |
| LRGE     | Large Account Sales  |              |
| RepCode  | Sales Rep            | Sales YTD    |
| OB       | Olivi                | \$40,183.01  |
| Departme | ntal Total           | \$40,183.01  |
| ΟΝΤ      | Ontario Sales        |              |
| RepCode  | Sales Rep            | Sales YTD    |
| BM       | Benj                 | \$97,223.07  |
| DK       | Don                  | \$98,494.33  |
| HK       | Han                  | \$120,618.39 |
| Departme | ntal Total           | \$316,335.79 |
| QUE      | Quebec Sales         |              |
| RepCode  | Sales Rep            | Sales YTD    |
| GT       | Gor                  | \$85,778.96  |
| RL       | Rob                  | \$49,032.08  |
| Departme | ntal Total           | \$134,811.04 |
| WEST     | Western Canada Sales |              |
| RepCode  | Sales Rep            | Sales YTD    |
| CM       | Chu                  | \$175,886.34 |
| PG       | Paul                 | \$167,909.02 |
| Departme | ntal Total           | \$343,795.36 |
| Company  | Total                | \$092 245 22 |

## Line Advancement Options

- Normal Regular line advancement
- Overlay Next Line Write line, do not advance vertical positioning, write next line
- Overlay Previous Line Write line, advance vertical positioning; subtract vertical positioning and write next line

|     |            | 1                                       | 3        | 4                                       |                 |         | 7          |
|-----|------------|-----------------------------------------|----------|-----------------------------------------|-----------------|---------|------------|
| »   | Page Hea   | ader                                    |          |                                         |                 |         |            |
|     | XXXXXXXXXX | S                                       | Sales YT | D by Department                         |                 |         | XXXX       |
|     | Dept       | Department Name                         | RepCode  | Sales Rep                               | Sales YTD       | De      | ept. Total |
| »   | Header 0   | 1: Start new Department [Repeat         | Header]  |                                         |                 |         |            |
| ~   | хххх       | xxxxxxxxxxxxxxxxxxxxxxxxxxxxxxxxxxxxxxx | XXXXXXXX |                                         |                 |         |            |
| »   | Detail 01  |                                         |          |                                         |                 |         |            |
| _   |            |                                         | XXX      | xxxxxxxxxxxxxxxxxxxxxxxxxxxxxxxxxxxxxxx | \$##,###,##0.00 |         |            |
| »   | Footer 01  | : End Department                        | -        |                                         |                 |         |            |
| Δ . |            |                                         |          |                                         |                 | \$###,# | ##,##0.00  |
| »   | Report Su  | ummary                                  |          |                                         |                 |         |            |
| -   | -          |                                         |          |                                         |                 |         |            |
| -   | Company    | Total                                   |          |                                         |                 | \$###,# | ##,##0.00  |
| »   | Page Foo   | oter                                    |          |                                         |                 | -       |            |

# Setting Line Advancement Options

• Set from popup menu by right-clicking on row header column

|             |                                                                                        | 1                                                                                   |     | . 2           | 3        | 4 4                               | 6 .             |         | 7          |
|-------------|----------------------------------------------------------------------------------------|-------------------------------------------------------------------------------------|-----|---------------|----------|-----------------------------------|-----------------|---------|------------|
| »           | Page He                                                                                | ader                                                                                |     |               |          |                                   |                 |         |            |
|             |                                                                                        | 3                                                                                   |     | 5             | Sales YT | D by Department                   |                 |         | XXXX       |
| -           | Dept                                                                                   | Department Na                                                                       | ame |               | RepCode  | Sales Rep                         | Sales YTD       | De      | ept. Total |
| »           | Header 0                                                                               | 1: Start new De                                                                     | par | tment [Repeat | Header]  |                                   |                 |         |            |
| ~           | Cut                                                                                    |                                                                                     |     |               | XXXXXXXX |                                   |                 |         |            |
|             | Copy<br>Paste                                                                          |                                                                                     |     |               | xxx      | xxxxxxxxxxxxxxxxxxxxxxxxxxxxxxxxx | \$##,###,##0.00 |         |            |
| ><br>><br>> | Insert Line<br>Delete Lin                                                              | e                                                                                   | nt  |               |          |                                   |                 | \$###,# | ##,##0.00  |
|             | Cell Form                                                                              | at                                                                                  |     |               |          |                                   |                 | \$###,# | ##,##0.00  |
| >>          | Variable Li<br>Add/ <u>M</u> od<br>Force Nev<br>Normal Li<br>V Overlay N<br>Overlay Pr | ne Height<br>ify Line Condition<br>v Page<br>ne Advance<br>ext Line<br>revious Line |     |               |          |                                   |                 |         |            |

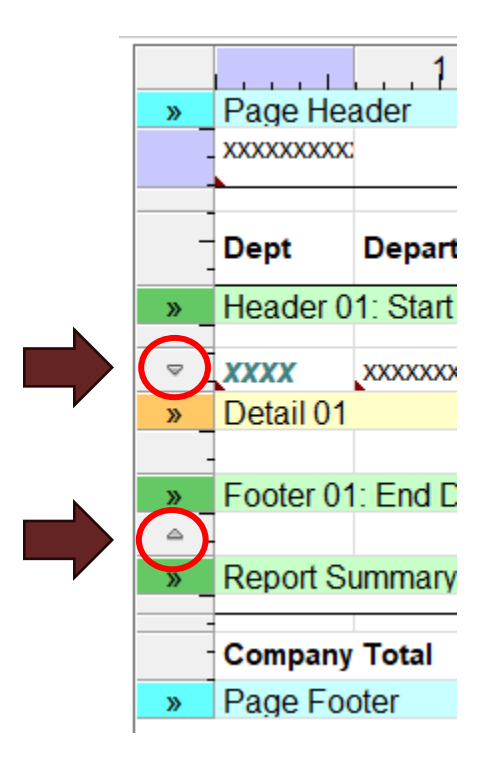

Ticks indicate Next/Previous selections

### Force New Page

- Insert form feeds at specific points in the report layout
  - Could always specify new pages for report and group headers and footers
  - Now you can force a new page within a Detail line group
- Set from row header column popup
  - Marked by line indicating new page

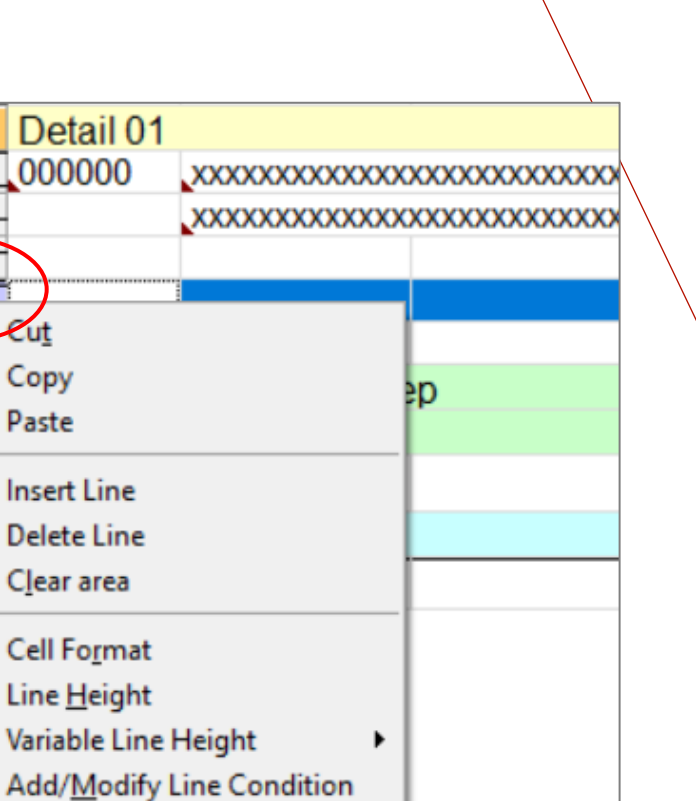

Copy

Paste

Force New Page

Normal Line Advance

Overlay Next Line **Overlay Previous Line** 

# Post-Report Logic

- Specify logic to execute when a report is complete
  - E.g. mail PDF files to a client's email account
- Options:
  - Call Program to call and optional arguments
  - Execute PxPlus statement to execute
  - Method Method in user-defined Logic Object Interface + arguments

| 🔮 Report Optio      | ns —                                           |              | ×   |
|---------------------|------------------------------------------------|--------------|-----|
| Report Op           | otions                                         |              |     |
|                     |                                                |              |     |
|                     |                                                |              |     |
| General             | Custom Output Destination                      |              |     |
| 0-1                 | Options                                        |              |     |
| Joiours             | Default ~                                      |              |     |
| Custom<br>nterfaces | Parameter Interface                            |              |     |
|                     | Default ~                                      |              |     |
|                     |                                                |              |     |
|                     |                                                |              | \   |
|                     | Post Report Logic                              |              |     |
|                     | Call ~ "doEmail:pdf",invoicenum\$,cust.email\$ |              | 2   |
|                     |                                                |              |     |
|                     | <u> </u>                                       |              |     |
|                     | <u>O</u> k                                     | <u>C</u> ano | cel |
|                     |                                                |              |     |

# Suppress Post Report Logic

- Testing Parameter on the Report Designer
  - Suppresses the execution of Post-Report Logic while testing

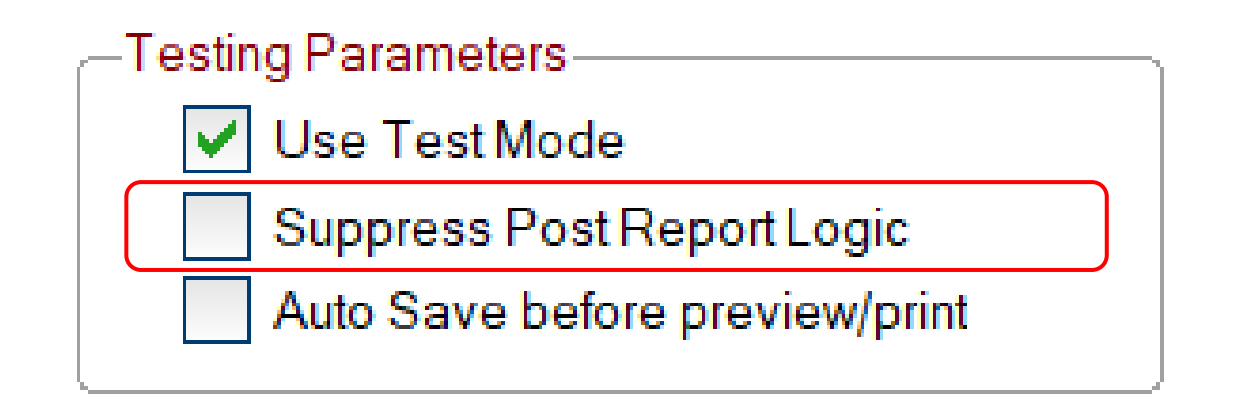

# **Multiple Report Generation**

- E.g. Printing invoices, customer statements, etc.
- Previously...
  - Generate multiple reports to a printer
  - Generate multiple concatenated reports to a single file
  - Write program code to execute single reports multiple times
    - Only this last option lends itself to doing Post-Report Logic

| Ser To:<br>Ser To:<br>Ser | 题                                               | Canadian 2<br>'Our customers a<br>and a Hay | Intomotive Toy Store Statu<br>Internet in good customer's MIM 1MI                                                                                                    | treet Ase.<br>ON                                                                                                    |                                                                                                    |                                                                                           |
|----------------------------------------------------------------------------------------------------|-------------------------------------------------|---------------------------------------------|----------------------------------------------------------------------------------------------------|----------------------------------------------------------------------------------------------------|----------------------------------------------------------------------------------------------------|-------------------------------------------------------------------------------------------|
| Name         Name           The first of the first operation of the first operation operation of the first operation operation                                                                                                    | Sold To:                                        | 8                                           | Canadian Automotive Toy S<br>'Our extenser always ceres Pert<br>and a Hoppy customer is a good can                                                                                                    | EOrce 1234 Mystreet Ave.<br>Maintran, ON<br>Constant<br>MIM IMI                                                                                                    |                                                                                                    |                                                                                           |
| No.         No.         No. <th>Accour<br/>34612<br/>Caant<br/>15<br/>5<br/>10<br/>10</th> <th>Sold 7</th> <th>Canadian Autor<br/>Our cutower always<br/>and a Happy can</th> <th>notive Toy Store 123<br/>Man<br/>Same First Can<br/>Same Is a good custower." Milk</th> <th>Mystreet Ave.<br/>ham. ON<br/>da<br/>1Mit</th> <th></th>                                                                                                    | Accour<br>34612<br>Caant<br>15<br>5<br>10<br>10 | Sold 7                                      | Canadian Autor<br>Our cutower always<br>and a Happy can                                                                                                    | notive Toy Store 123<br>Man<br>Same First Can<br>Same Is a good custower." Milk                                                                                                    | Mystreet Ave.<br>ham. ON<br>da<br>1Mit                                                                  |                                                                                           |
| Accurate 1         Control 1000000000000000000000000000000000000                                                                                                    | To Due Date                                     | Acc<br>57<br>Qua<br>Due D                   | Sold To: Midland Wedding Services<br>1264 Laby Embers Fam<br>Safe Adablert<br>GC, Canada<br>J40 202                                                                                                    | Invoice Number: 105<br>Invoice Date: 200<br>Ship To: Mol<br>120<br>Sar<br>GC<br>JID                                                                                                    | ISD<br>I-d5-01<br>I-Lazy Emters Fam<br>t-adabert<br>Canada<br>2002                                      |                                                                                           |
| Gamity         Fisial Cole         Product Cole         Fisial           5         C244:103.021         Records are         3.5         6.527           1         C244:203.021         Records are         3.5         6.527           1         C244:203.021         Records are         3.6         6.271           1         C244:203.021         Records are         3.6         10.01           1         C244:203.021         Records are         3.6         10.01           1         C244:203.021         Records are         3.2         10.21           1         C244:203.021         Records are         3.2         10.21           1         C244:203.021         Records are         3.2         10.21                                                                                                    |                                                 |                                             | Account # Customer Phone<br>471387 (514) 555-3499                                                                                                    | Payment Type                                                                                                    | Sales Rep<br>Gordon Taylor                                                                              | _                                                                                         |
| 25         CAR-231-ME         201 Setan - Line         221 25           1         VAN-272-V/O         Transport Van - Visitet         8.55         6.50           25         SUX-3623-V/O         Stransport Van - Visitet         8.95         2.97           5         BUS-3623-V/O         Stransport Van - Visitet         8.95         2.97         30           5         BUS-3623-V/O         Greener         6.22         41.25                                                                                                    |                                                 |                                             | Guarnitity         Product Code           5         CARD-1010-RX1         Bug - 1           1         CARD-1010-RX1         Bug - 1           15         CARD-1010-RX1         Status           16         CARD-1010-RX1         Status           17         CARD-1010-RX1         Status           18         CARD-1010-RX1         Status           19         CARD-1010-RX1         Status           20         CARD-1010-RX1         Status           1         VARA-102-AUME         CORD-11           25         SUV-3622-AVX1         Status           26         SUV-3622-AVX1         Status           3         BUS-5117-5 GHR BUS - 5         BUS-5117-5 GHR BUS - 5 | Product Description<br>Were<br>Car - Orange<br>Her - Fuscha<br>Jong - Cran<br>Lino - Green<br>Lino - Green<br>Lino - Green<br>San - Line<br>Gan - Line<br>Gan - Line<br>House<br>Van - Voiet<br>Heren | Unix Cost To<br>0.25<br>12.75<br>5.00<br>9.25<br>16.25<br>10.25<br>9.25<br>8.50<br>8.50<br>8.50<br>8.25 | 46.25<br>12.75<br>136.00<br>138.75<br>81.25<br>51.25<br>231.25<br>6.50<br>237.50<br>41.25 |
| Merchandine Totat. 002.75<br>Tas: 142.06<br>Due Date: 2024-05-29 Balance Date: 1,131.31                                                                                                    |                                                 |                                             | Due Date: 2024-05-29                                                                                                    | Me                                                                                                    | chandise Totat:<br>Tax:<br>Balance Due:                                                                 | 983.75<br>147.56<br>1,131.31                                                              |

2022

## **Multiple Report Generation**

- Now...
  - One call generates multiple reports to separate physical files
    - Post-Report logic executed for each report
  - You need only:
    - Supply a <u>Destination Path Expression</u> to evaluate for a unique name for each file, e.g. \_DateYYYMMDD\$+ClientID\$[+".pdf"]

| Destination Path | InvoiceNumber\$ | Ķ |
|------------------|-----------------|---|
| Expression.      |                 |   |

• Set a Group Header option to generate multiple individual reports

## **Multiple Report Generation**

- Dependent on report grouping
  - E.g. When the Invoice number or Client code changes
  - <u>Group Header Option</u> When group changes:
    - Continue with in-line placement
    - Start new page Starts a new page for each new group
    - Start new report Creates a separate individual report for the group, including report summary, header and footer sections

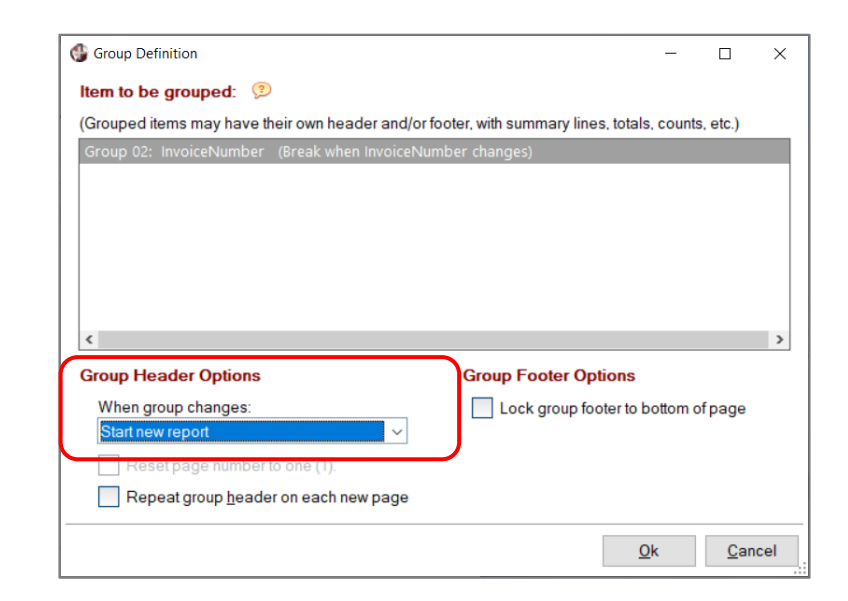

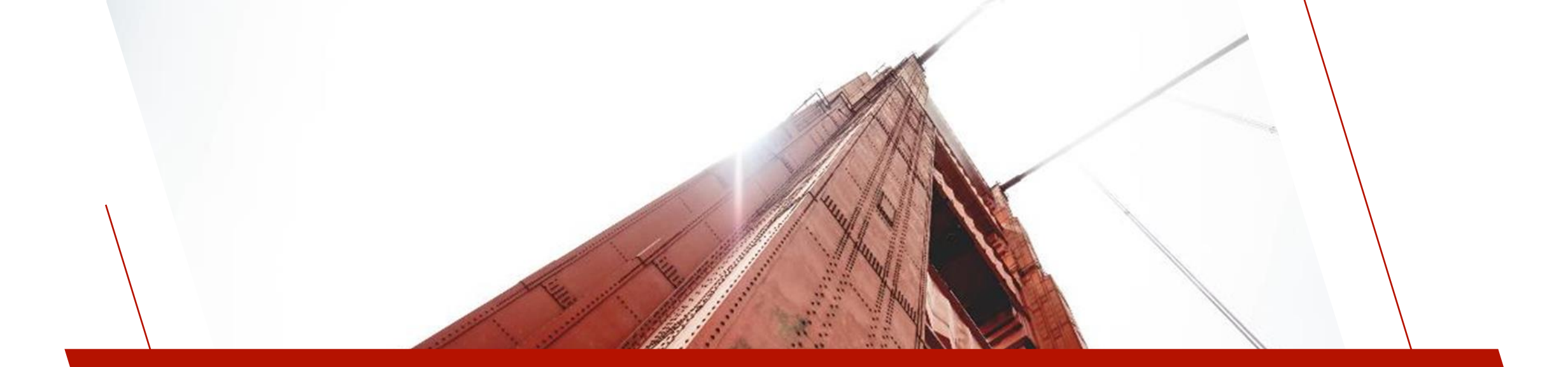

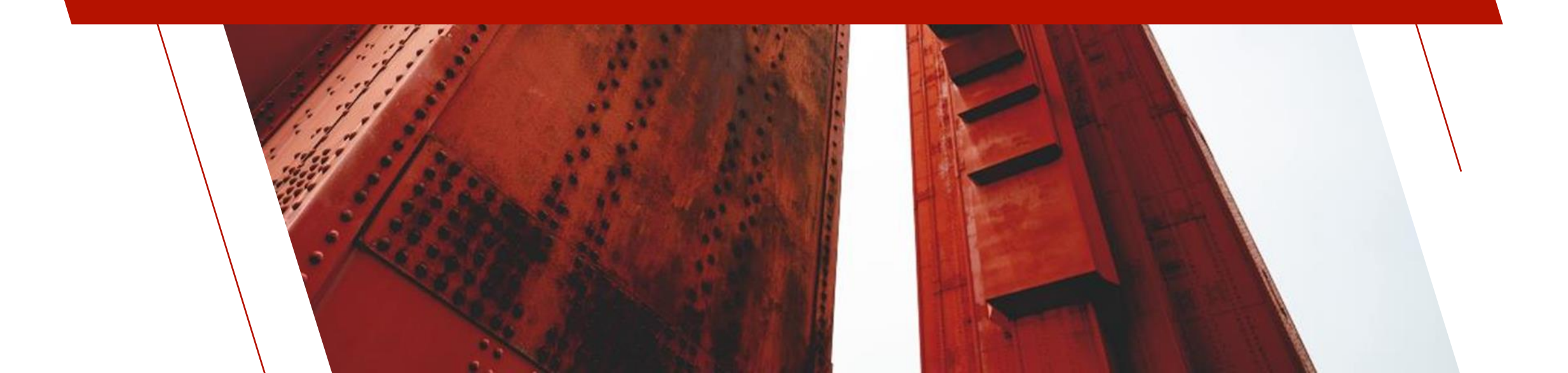

## **Static Filters**

#### • Previously...

**Report Parameters** 

Name

SalesCode

• Set specific filters and parameters within the report definition

Maximum Minimum

🕼 Salesman Client List

Length

▼ 3

 $\nabla$ 

Value

- Filter values entered as parameters at run-time
- E.g. Client list for a specific salesman

Text

Text

• One-use report

Parameter Class Prompt / Description Type

Sales Rep Code

| nan          |              | Define Static Filters        |                                                                                                    |        |           |         |                  |                 |   |         | 1      |
|--------------|--------------|------------------------------|----------------------------------------------------------------------------------------------------|--------|-----------|---------|------------------|-----------------|---|---------|--------|
|              |              | Set#1 of 1                   |                                                                                                    | Accept | data if a | ll conc | litions in t     | this set are me | t |         | $\sim$ |
|              |              | Element                      | Condition                                                                                                    |        |           |         | Case<br>Sensitiv | Value 1         |   | Value 2 | ^      |
|              |              | ZipCode (Zip code/Postal Cod | None                                                                                                    |        |           |         | Ves              |                 | ~ | ~       |        |
|              |              | PhoneNumber (Phone Numbe     | None                                                                                                    |        |           |         | Ves              |                 | ~ | ~       |        |
|              |              | PhoneExtension (Phone Exten  | None                                                                                                    |        |           |         | Ves              |                 | ▼ | ~       |        |
| vinum [      | ) of a       | Email (Email Address)        | None                                                                                                    |        |           |         | Ves              |                 | ~ | ~       |        |
|              | Jeia<br>Jalu | ContactName (Contact Name    | None                                                                                                    |        |           |         | Ves              |                 | ▼ | ~       |        |
| liue v       | aiu          | SalesRep (Sales Rep Id)      | Equal to <valu< td=""><td>ue1&gt;</td><td></td><td>▼</td><td>Ves</td><td>SalesCode\$</td><td>~</td><td>~</td><td></td></valu<> | ue1>   |           | ▼       | Ves              | SalesCode\$     | ~ | ~       |        |
|              |              | SalesRepName (Name)          | None                                                                                                    |        |           |         | 🗌 Yes            |                 | ▼ | ~       |        |
|              |              |                              | -                                                                                                    | _      |           | Х       | Yes              |                 | ~ | ~       |        |
|              |              |                              |                                                                                                    |        |           |         | Yes              |                 | ▼ | ~       |        |
|              | Setti        | ings                         |                                                                                                    |        |           |         |                  |                 |   | >       | *      |
| les Rep Code | AN           |                              |                                                                                                    |        |           |         |                  |                 |   |         |        |
|              |              |                              |                                                                                                    |        |           |         |                  |                 |   |         |        |

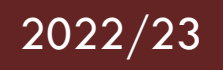

# **Dynamic Filters Defined by User at Run-Time**

- Now...
  - The user can define their own filters at run-time
  - Results in flexible multi-use reports
    - E.g. Client list for a salesman, contact person, region, etc.
    - Can include/exclude records based on multiple conditions

# Setting up Dynamic Filters for a Report

- Data > Filters > Dynamic Filters
  - Define Dynamic Filters
    - Use Dynamic Filters option
    - Select the items to include

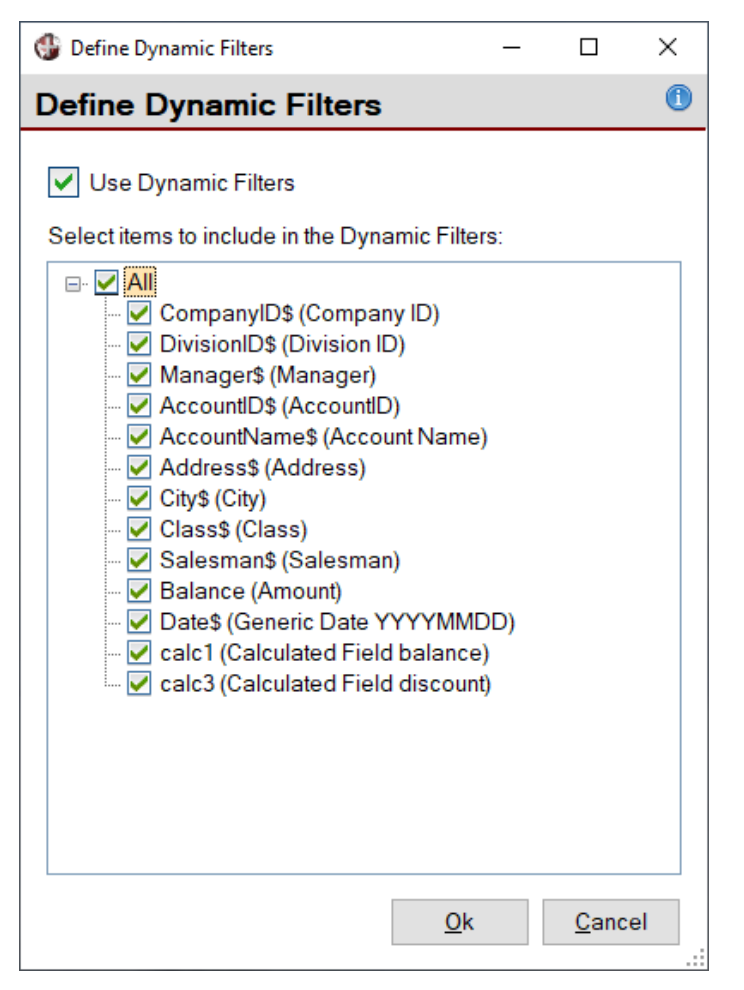

## Filters Defined by User at Run-Time

• At run-time...

| nclude /<br>Exclude / And       | Field to test                                                                                                    | Condition                                                                                                    | βe  | Case<br>ensitive | Value to compare | ; |  |
|---------------------------------|----------------------------------------------------------------------------------------------------|----------------------------------------------------------------------------------------------------|-----|------------------|------------------|---|--|
| Include if 🔻                    | CompanyID\$ (Company ID) 🔻                                                                                                    | Is Equal To                                                                                                    | ~   |                  | ABC              |   |  |
| And 🔻                           | ▼                                                                                                    |                                                                                                    | ~   |                  |                  |   |  |
| Include if<br>Exclude if<br>And | CompanyID\$ (Company ID)<br>DivisionID\$ (Division ID)<br>Manager\$ (Manager)<br>AccountID\$ (AccountID)<br>AccountName\$ (Account Name)<br>Address\$ (Address)<br>City\$ (City)<br>Class\$ (Class) | Is Equal To<br>Is Not Equal To<br>Is Less Than<br>Is Greater Than<br>Is Less Than Or Equal To<br>Is Greater Than Or Equal To<br>Is Any Of: ? ? ? <br>Contains | < > |                  |                  |   |  |

### Filters Defined by User at Run-Time

| Denne Fliter             | S  |                                |              |   |                  |                  |         | ×               |      |      |          |            |
|--------------------------|----|--------------------------------|--------------|---|------------------|------------------|---------|-----------------|------|------|----------|------------|
| Include /<br>Exclude / A | nd | Field to test                  | Condition    |   | Case<br>Sensitiv | Value to compare |         | -               |      |      |          |            |
| Include if               | ~  | Description\$ (Product Descrip | Contains     | ~ |                  | camper           |         |                 |      |      |          |            |
| And                      | ▼  | Price (Price) 🗢                | Is Less Than | ~ |                  | 10               |         |                 |      |      |          |            |
| And                      | ~  | ~                              |              | ~ |                  |                  |         |                 |      |      |          |            |
|                          |    |                                |              |   |                  |                  |         |                 |      |      |          |            |
|                          |    |                                |              |   |                  |                  | 15/07/2 | 2024            |      | Proc | duct Lis | t          |
|                          |    |                                |              |   |                  |                  | 15/07/2 | 2024<br>oduct C | Code | Proc | duct Lis | t<br>Price |

System Dynamic Filter variable available to include in your report

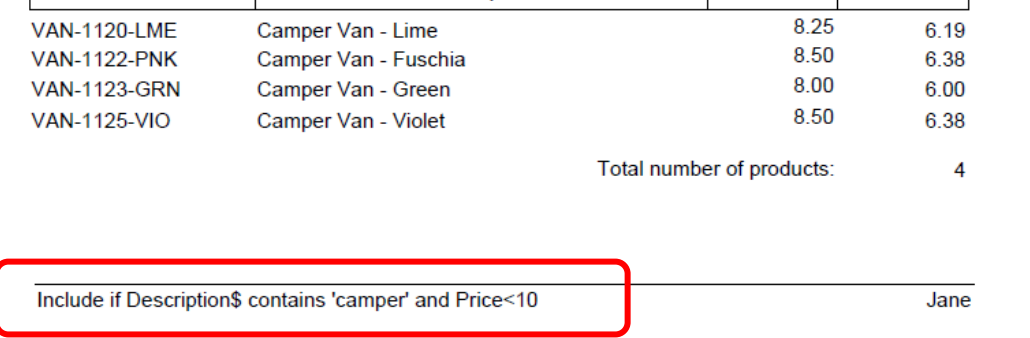

Std Cost

# **OBJECT-ORIENTED PROGRAMMING**

All of the features and options described in this presentation are supported in the **Report Writer Object-Oriented** interface.

```
! Change the output destination to HTML file
   rpt=new("*rpt/pvxreport");
   if rpt=0 \
      then end
   serial "myrpt.htm ",err=*next
   open purge (hfn,err=WrapUp)"myrpt.htm";
   prt=lfo
   if rpt'open("MyRptDef.pvr")=0 \
      then goto WrapUp I open and init the report definition
   rpt'OutputHTML(prt) ! set the output channel
   if rpt'ParamCount()>0 \
      then rpt'AcceptParameters() ! get parameter values from user
   rpt'RunReport() ! generate the report
   rpt'close() ! close the report object
   close (prt)
   system help "myrpt.htm"
WrapUp: \
   drop object rpt
   end
```